FTP-veiledning Side 1 av 3

# **FTP-veiledning**

Du kan skanne dokumenter direkte fra skriveren til en FTP-server.

Merk: Du kan bare skanne til én FTP-adresse om gangen.

# Skanne til en FTP-program ved å bruke kontrollpanelet

1 Legg i et originaldokument med utskriftssiden opp og med kortsiden først i skuffen til den automatiske dokumentmateren, eller med utskriftssiden ned på skannerglassplaten.

#### Merk:

- Ikke legg postkort, bilder, små elementer, transparenter, fotopapir eller tynt utskriftsmateriale (for eksempel utklipp fra blader) i den automatiske dokumentmateren. Legg slike elementer på skannerglassplaten.
- Lampen for den automatiske dokumentmateren lyser når papiret er lagt i riktig.
- 2 Hvis du legger et dokument i skuffen til den automatiske dokumentmateren, må du justere papirførerne.
- **3** Velg følgende på startsiden:

FTP >FTP-adresse > skriv inn FTP-adressen > 🖌 >skann den

# Skanne til en FTP-adresse ved hjelp av et snarveisnummer

1 Legg i et originaldokument med utskriftssiden opp og med kortsiden først i skuffen til den automatiske dokumentmateren, eller med utskriftssiden ned på skannerglassplaten.

#### Merk:

- Ikke legg postkort, bilder, små elementer, transparenter, fotopapir eller tynt utskriftsmateriale (for eksempel utklipp fra blader) i den automatiske dokumentmateren. Legg slike elementer på skannerglassplaten.
- Lampen for den automatiske dokumentmateren lyser når papiret er lagt i riktig.
- 2 Hvis du legger et dokument i skuffen til den automatiske dokumentmateren, må du justere papirførerne.
- 3 Fra kontrollpanelet trykker du på # på tastaturet, og angir deretter FTP-hurtignummeret.
- 4 Trykk på Scan It (Skann).

# Lære mer om FTP-alternativene

#### **FTP-adresse**

Bruk dette alternativet til å angi IP-adressen til FTP-målet.

Merk: En IP-adresse vises som fire sett med tall atskilt med punktum, for eksempel 123.123.123.123.

#### Filnavn

Bruk dette alternativet til å angi et filnavn for det skannede bildet.

# Lagre som snarvei

Bruk dette alternativet til å lagre de gjeldende innstillingene som en snarvei ved å tildele et nummer.

FTP-veiledning Side 2 av 3

#### Originalstørrelse

Med dette alternativet kan du velge papirstørrelsen på dokumentet som skal skannes. Når Originalstørrelse er angitt som Blandede størrelser, kan du kopiere et originaldokument som inneholder forskjellige papirstørrelser (Letter og Legal).

## Mørkhet

Bruk dette alternativet til å justere hvor lyse eller mørke de skannede dokumentene skal være i forhold til originaldokumentet.

## Oppløsning

Bruk dette alternativet til å justere utskriftskvaliteten for filen. Hvis du øker oppløsningen, øker både filstørrelsen og tiden det tar å skanne originaldokumentet. Hvis du reduserer oppløsningen, reduseres også filstørrelsen.

#### Send som

Bruk dette alternativet til å angi utskriftstype for det skannede bildet.

Velg ett av følgende:

- **PDF**: Bruk dette alternativet for å opprette én enkelt fil med flere sider PDF-filen kan sendes som en sikret eller komprimert fil.
- **TIFF**: Bruk dette alternativet til å opprette flere filer eller én enkelt fil. Hvis Flersiders TIFF er deaktivert i menyen Innstillinger, lagrer TIFF bare én side i hver fil. Filstørrelsen er vanligvis større enn en tilsvarende JPEG-fil.
- JPEG: Bruk dette alternativet til å opprette og feste en egen fil for hver side i originaldokumentet.
- **XPS**: Bruk dette alternativet til å opprette én enkelt XPS-fil med flere sider.

#### Innhold

Med dette alternativet kan du angi type og kilde for originaldokumentet.

Velg blant følgende innholdstyper:

- **Grafikk** Velg dette alternativet hvis originaldokumentet inneholder mye bedriftsgrafikk, for eksempel diagrammer og animasjoner.
- Foto Velg dette alternativet hvis originaldokumentet hovedsakelig inneholder fotografier eller bilder.
- Tekst Velg dette alternativet hvis originaldokumentet hovedsakelig inneholder tekst eller strektegninger.
- Tekst/foto Velg dette alternativet hvis originaldokumentet inneholder en blanding av tekst, grafikk og fotografier.

Velg blant følgende innholdskilder:

- Sort/hvitt-laser Velg dette alternativet hvis originaldokumentet ble skrevet ut på en sort/hvitt-laserskriver.
- Fargelaser Velg dette alternativet hvis originaldokumentet ble skrevet ut på en fargelaserskriver.
- Blekkskriver Velg dette alternativet hvis originaldokumentet ble skrevet ut på en blekkskriver.
- Magasin Velg dette alternativet hvis originaldokumentet er fra et magasin.
- Avis Velg dette alternativet hvis originaldokumentet er fra en avis.
- Annet Velg dette alternativet hvis originaldokumentet ble skrevet ut på en annen type skriver eller en ukjent skriver.
- Foto/film Velg dette alternativet hvis originaldokumentet inneholder fotografier fra film.
- Presse Velg dette alternativet hvis originaldokumentet ble skrevet ut på et trykkeri.

## Sideoppsett

Med dette alternativet kan du endre følgende innstillinger:

- Sider (tosidig): Bruk dette alternativet til å angi om originaldokumentet er enkeltsidig (trykt på én side) eller tosidig (trykt på begge sider av arket).
- **Retning**: Bruk dette alternativet til å angi retningen for originaldokumentet. Innstillingene for Sider (tosidig) og Innbinding endres slik at de samsvarer med retningen.
- Innbinding: Bruk dette alternativet til å angi om originaldokumentet er innbundet på langsiden eller kortsiden.

# Transmission Log (Overføringslogg)

Bruk dette alternativet til å skrive ut overføringsloggen eller overføringsfeilloggen.

## Forhåndsvisning av skanning

Bruk dette alternativet til å vise den første siden av bildet før det legges til i e-postmeldingen. Når den første siden skannes, avbrytes skanningen og et forhåndsvisningsbilde vises.

Merk: Dette alternativet vises bare når det er installert en fungerende skriverharddisk.

# **Edge Erase (Kantradering)**

Med dette alternativet kan du fjerne flekker eller eventuelle merker rundt kantene på et dokument. Du kan fjerne et likt område på alle fire sidene av papiret, eller velge en bestemt kant. Kantradering fjerner også alt fra det valgte området, og ingenting etterlates på den delen av skanningen.

## Advanced Imaging (Avansert bilde)

Bruk dette alternativet til å justere innstillinger for fjerning av bakgrunn, fargebalanse, fargefjerner, kontrast, JPEG-kvalitet, speilvending, negativt bilde, kant til kant-skanning, skyggedetaljer og skarphet før du skanner dokumentet.

## **Tilpasset jobb**

Dette alternativet kan du bruke til å kombinere flere skannejobber i én enkelt jobb, og vises bare når det er installert en harddisk i skriveren.

## Juster ADF-forskyvning

Med dette alternativet kan du rette opp skannede elementer som er lett forskjøvet når de kommer fra den automatiske dokumentmateren.